## Using the YuJa App

Download the app from your respective play store.

## IOS App. Android App.

| App Store Preview                       |                                                                                                    |                     |   | YuJa Video                                                            |                                                                                                    |                                                                                                    |                                                |
|-----------------------------------------|----------------------------------------------------------------------------------------------------|---------------------|---|-----------------------------------------------------------------------|----------------------------------------------------------------------------------------------------|----------------------------------------------------------------------------------------------------|------------------------------------------------|
| YuJa<br>Enterpre<br>Despret             | Open the Mac App Store to buy and download<br><b>Video</b> IT:<br>se Video Platform<br>or iPad<br>- 5 Strings | ieps.               |   | Yuula S   Services Services   Install < Share C   Add to widd C Now C | hist                                                                                                    |                                                                                                    |                                                |
| Screenshots (Ped) (Phone<br>< (2) Yuula | S Yulo                                                                                                    | an teals<br>Q. main | * |                                                                       | Alan and a second second secon | Canada<br>a marana<br>Cate Canada<br>Cate Canada<br>Cate Canada<br>Cate Canada<br>Cate Canada<br>Cate Canada<br>Cate Canada<br>Cate Canada<br>Cate Canada<br>Cate Canada<br>Cate Canada<br>Cate Canada<br>Cate Canada<br>Cate Canada<br>Cate Canada<br>Cate Canada<br>Cate Canada<br>Cate Canada<br>Cate Canada<br>Cate Cate Cate Cate<br>Cate Cate Cate Cate Cate<br>Cate Cate Cate Cate Cate<br>Cate Cate Cate Cate Cate Cate<br>Cate Cate Cate Cate Cate Cate<br>Cate Cate Cate Cate Cate Cate Cate Cate | App support<br>More by YuJa<br>→<br>YuJa verny |

Open the App and click the sign in button.

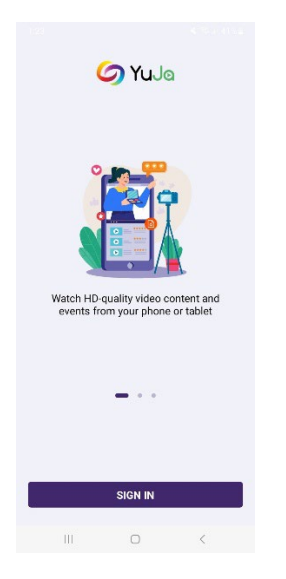

For organization, find the University of Windsor and click next.

| Enter your organization   |           |
|---------------------------|-----------|
| University of <u>wind</u> | $\otimes$ |
| University of Windsor     |           |
| Next                      |           |

Select University of Windsor Single-Sign-on. If prompted, use your University of Windsor email and password to login.

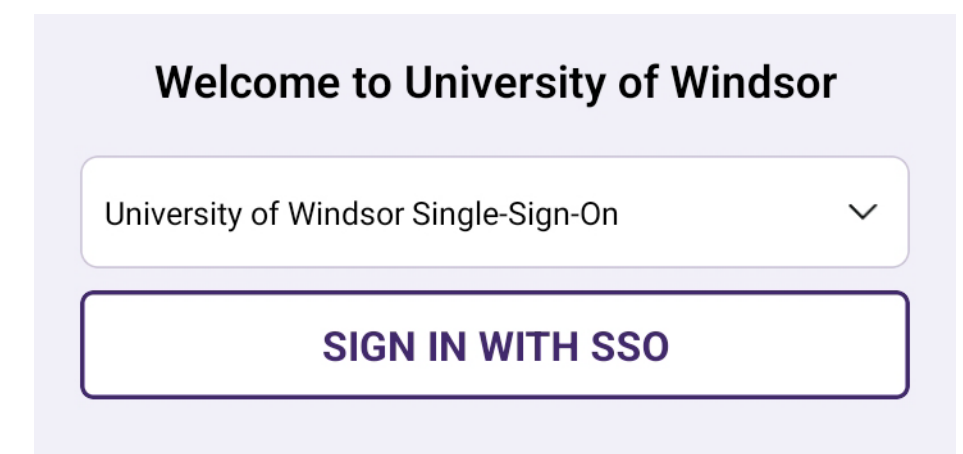

The page that opens is your media area. You can select the media you have in YuJa already or click the "+" button near the bottom of the screen to create new media.

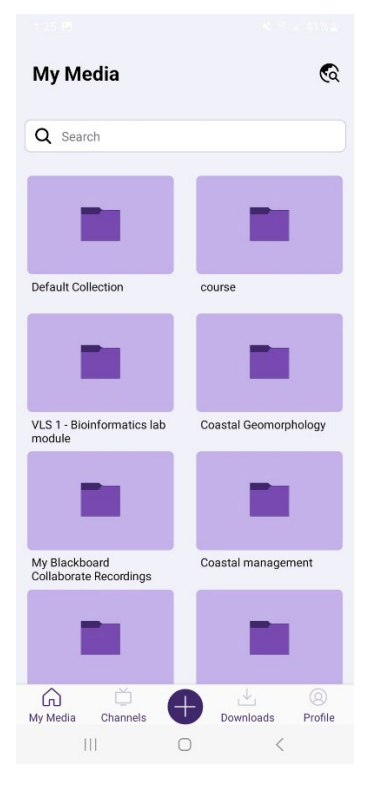

In the window that pops up you can choose to upload content or record content. Click record content. You may be prompted to allow the app access to your microphone and camera which you will have to grant in order to record.

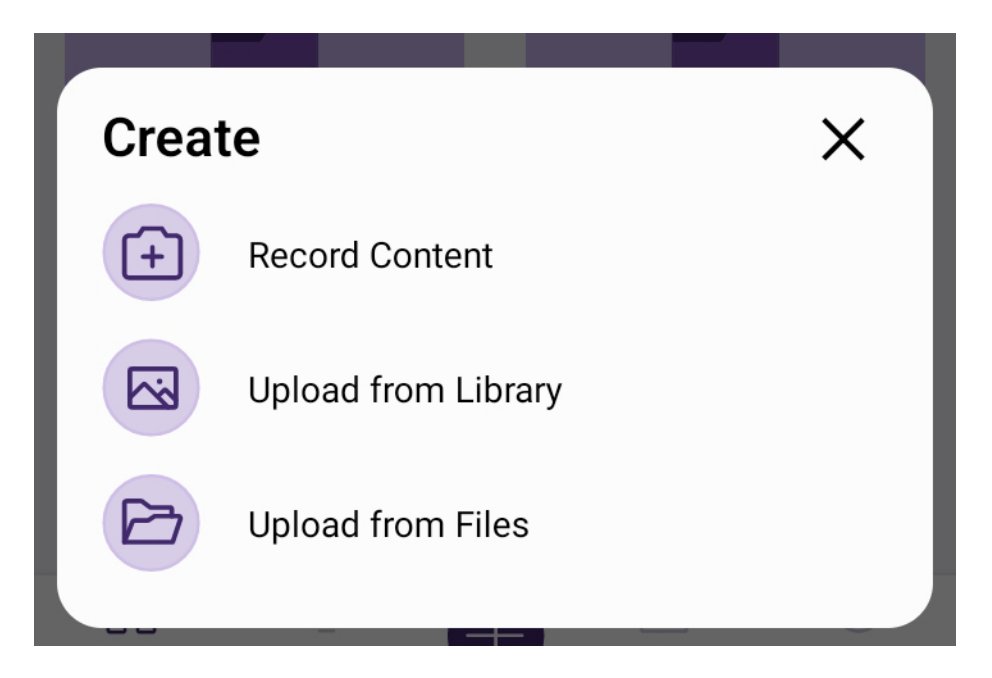

You can choose to record audio/video or just audio. Click the red circular button in the bottom middle to start recording. When you are done click the red square button in the bottom middle to stop. You will be prompted to either save or retake the recording.

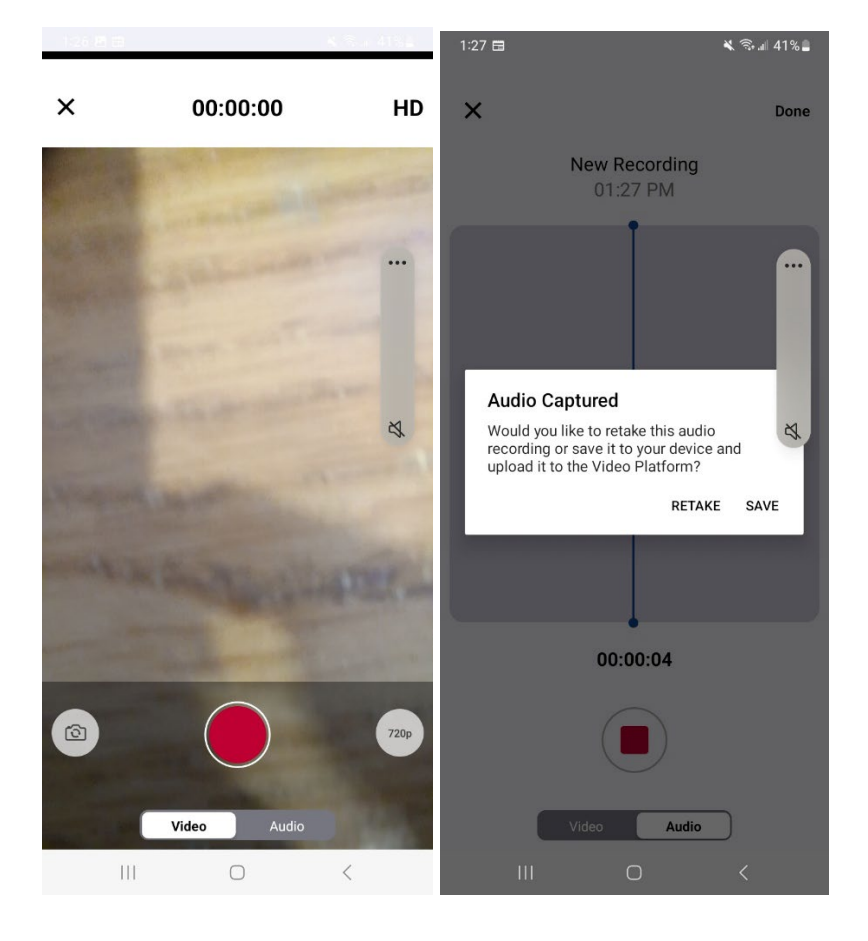

If you save you will be prompted to give a name, description (optional), and choose a folder (optional or it defaults to your main area) to save in. When you are ready click the upload button.

| 1.27 🖻 🖬                              |             | ≪ Seat 41% ≞    |
|---------------------------------------|-------------|-----------------|
|                                       |             |                 |
| <                                     |             |                 |
|                                       |             |                 |
| · · · · · · · · · · · · · · · · · · · |             |                 |
|                                       |             |                 |
| ٩                                     | J           |                 |
|                                       |             |                 |
| •                                     |             | 00:00 / 00:04   |
| Title                                 |             |                 |
| My Mobile Upload - M                  | onday, Febr | uary 3, 1:27 PM |
| Description                           |             |                 |
| Enter Description Here                | 2           |                 |
|                                       | 1           |                 |
| Upload To                             |             |                 |
| My Media Library                      |             | ~               |
|                                       | Unload      |                 |
|                                       | opioau      |                 |
|                                       |             |                 |
|                                       |             |                 |
|                                       |             |                 |
|                                       |             |                 |
|                                       |             |                 |
|                                       |             |                 |
|                                       |             |                 |